# 15.5.2 TP : configuration d'un routeur sans fil

## Introduction

Imprimez et effectuez ces travaux pratiques.

Au cours de ces travaux pratiques, vous allez configurer et tester les paramètres sans fil du Linksys WRT300N.

## Configuration matérielle requise

- Ordinateur équipé de Windows XP Professionnel ou Windows Vista
- Une carte réseau sans fil installée
- Une carte réseau Ethernet installée
- Un routeur sans fil Linksys WRT300N
- Un câble de raccordement Ethernet

## Étape 1

Demandez au formateur les informations suivantes qui seront utilisées au cours des travaux pratiques.

Informations IP statiques d'un routeur :

Adresse IP \_\_\_\_\_

Masque de sous-réseau \_\_\_\_\_

Passerelle \_\_\_\_\_

DNS\_\_\_\_\_

Valeurs SSID : Nouveau SSID \_\_\_\_\_

Sécurité sans fil : Clé pré-partagée

Important : utilisez uniquement les configurations qui vous ont été assignées par le formateur.

### Étape 2

Connectez l'ordinateur à l'un des ports **Ethernet** du routeur sans fil, à l'aide d'un câble de raccordement Ethernet.

Branchez l'alimentation du routeur sans fil. Démarrez l'ordinateur et ouvrez une session Administrateur.

### Étape 3

Ouvrez l'invite de commandes.

#### Tapez ipconfig /renew.

Quelle est la passerelle par défaut de l'ordinateur ?

# Étape 4

Ouvrez Internet Explorer. Tapez l'adresse IP de votre passerelle par défaut dans le champ « Adresse », puis appuyez sur la touche **Entrée**.

| 🕙 Google - Microsoft Internet Explorer            |       |
|---------------------------------------------------|-------|
| Fichier Edition Affichage Favoris Outils ?        |       |
| 🕞 Précédente 🝷 💿 - 💌 😰 🏠 🔎 Rechercher   👷 Favoris | 🛛 🖉 🖓 |
| Adresse http://192.168.1.1                        | *     |

La fenêtre de connexion apparaît.

| Connecter à CN-S                           | Server, jonckers, be   | ? 🛛     |
|--------------------------------------------|------------------------|---------|
|                                            |                        |         |
| Connexion à cn-serv<br>Nom d'utilisateur : | ver<br>1               | ~       |
| mut de passe ;                             | Mémoriser mon mot de p | asse    |
| -                                          | ок] [                  | Annuler |

Tapez « admin » dans la zone « Mot de passe ».

L'écran de paramétrage s'affiche.

# Étape 5

Quel est le type de connexion Internet affecté au routeur ?

Pour configurer le routeur avec une adresse IP statique, cliquez sur le menu déroulant **Internet Connection Type** et sélectionnez **Static IP**.

|                                                                       |                                                   |               |          |      |                        | Wireless-N B             | roadband Router |
|-----------------------------------------------------------------------|---------------------------------------------------|---------------|----------|------|------------------------|--------------------------|-----------------|
| Setup                                                                 | Setup                                             | Wireless      | Secu     | rity | Access<br>Restrictions | Applications 8<br>Gaming | Administration  |
|                                                                       | Basic Setu                                        | ip            | DDNS     | 1    | MAC Address Clor       | ne   Ad                  | vanced Routing  |
| Internet Setup                                                        |                                                   |               |          |      |                        |                          |                 |
| Internet Connection Type                                              | Autiomatic                                        | Configuration | - DHCP V |      |                        |                          | <u>Help</u>     |
| Optional Settings<br>(required by some Internet<br>Service Providers) | Static IP<br>PPPoE<br>Telstra Cab<br>PPTP<br>L2TP | k<br>le       | Dici     |      |                        |                          |                 |
|                                                                       | MTU :                                             |               | Auto 🗸   | Size | e: 1500                |                          |                 |

Entrez les informations IP statiques suivantes fournies par le formateur à l'étape 1 : Adresse IP Internet, masque de sous-réseau, passerelle par défaut et DNS 1

|                          |                |          |         |     |                        | Wireless-N Br            | oadband Router |
|--------------------------|----------------|----------|---------|-----|------------------------|--------------------------|----------------|
| Setup                    | Setup          | Wireless | s Secur | ity | Access<br>Restrictions | Applications &<br>Gaming | Administration |
|                          | Basic Setup    | Ŀ        | DDNS    | 1   | MAC Address Clone      | Adva                     | inced Routing  |
| Internet Setup           |                |          |         |     |                        |                          |                |
| Internet Connection Type | Static IP      |          | *       |     |                        |                          | <u>Help</u>    |
|                          | Internet IP Ad | ddress:  | 0.0     | . 0 | . 0                    |                          |                |
|                          | Subnet Mask    |          | 0.0     | . 0 | . 0                    |                          |                |
|                          | Default Gate   | way:     | 0.0     | . 0 | . 0                    |                          |                |
|                          | DNS 1:         |          | 0.0     | . 0 | . 0                    |                          |                |
|                          | DNS 2 (Option  | nal):    | 0.0     | . 0 | . 0                    |                          |                |
|                          | DNS 3 (Option  | nal):    | 0.0     | . 0 | . 0                    |                          |                |

Cliquez sur Save Settings.

L'écran « Les paramètres sont corrects » s'affiche.

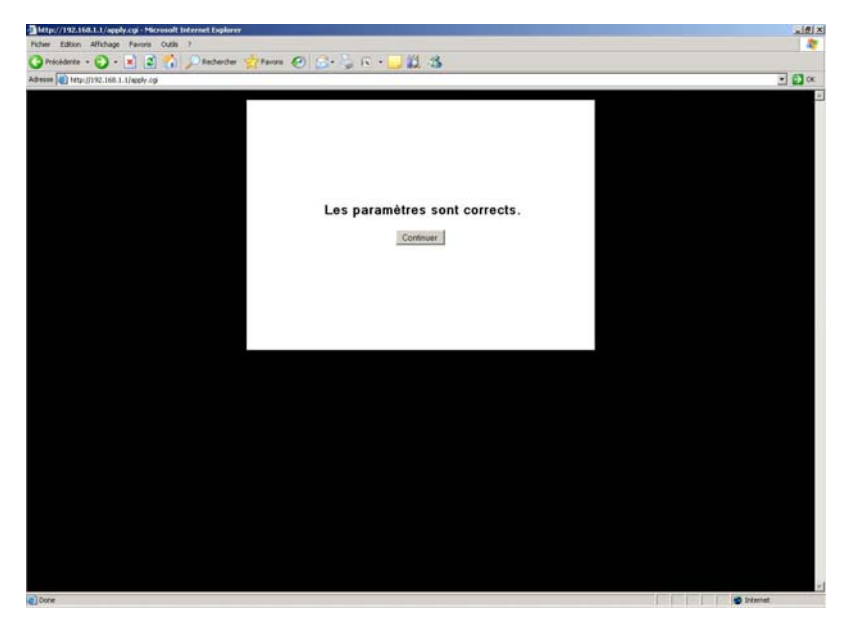

Cliquez sur **Continuer**. Laissez la page de configuration du routeur ouverte.

# Étape 6

Ouvrez à nouveau l'invite de commandes.

Tapez ipconfig /all et enregistrez les informations suivantes.

Informations IP de l'ordinateur :

Adresse IP

Masque de sous-réseau \_\_\_\_\_

Passerelle \_\_\_\_\_

DNS \_\_\_\_\_

Utilisez ces informations pour configurer la carte réseau sans fil avec les informations IP statiques.

| Propriétés de Protocole Internet                                                                                          | (TCP/IP)                           |                   |                          | ? 🔀     |
|----------------------------------------------------------------------------------------------------|------------------------------------|-------------------|--------------------------|---------|
| Général                                                                                                    |                                    |                   |                          |         |
| Les paramètres IP peuvent être détern<br>réseau le permet. Sinon, vous devez d<br>appropriés à votre administrateur résea | ninés autom<br>Iemander les<br>au. | atique<br>s parar | ment si vot<br>mètres IP | re      |
| 🔿 Obtenir une adresse IP automatic                                                                                        | quement                            |                   |                          |         |
| 💿 Utiliser l'adresse IP suivante : —                                                                                      |                                    |                   |                          |         |
| Adresse IP :                                                                                                    |                                    | -                 | •                        |         |
| Masque de sous-réseau :                                                                                                   |                                    | 30                |                          |         |
| Passerelle par défaut :                                                                                                   |                                    | 10                | 10                       |         |
| Obtenir les adresses des serveur                                                                                          | s DNS autor                        | natiqu            | ement                    |         |
| 💿 Utiliser l'adresse de serveur DNS                                                                                       | suivante :                         |                   |                          |         |
| Serveur DNS préféré :                                                                                                    |                                    |                   | •                        |         |
| Serveur DNS auxiliaire :                                                                                                  |                                    |                   | •55                      |         |
|                                                                                                    |                                    |                   | Avan                     | cé      |
|                                                                                                    |                                    | OK                |                          | Annuler |

Enregistrez ces paramètres.

## Étape 7

Cliquez sur l'onglet « Wireless ».

Cliquez sur le menu déroulant Mode réseau.

|                         |                         |                                    | Wireless-N Bro           | oadband Router    |
|-------------------------|-------------------------|------------------------------------|--------------------------|-------------------|
| Wireless                | Setup Wireless          | Security Access<br>Restrictions    | Applications &<br>Gaming | Administration    |
|                         | Basic Wireless Settings | Wireless Security   Wire           | eless MAC Filter         | Advanced Wireless |
| Basic Wireless Settings |                         |                                    |                          |                   |
|                         | Network Mode :          | Mixed                              |                          | Help              |
|                         | Network Name (SSID) :   | Mixed SG-Mixed                     |                          |                   |
|                         | Radio Band :            | Wireless-G Only<br>Wireless-B Only |                          |                   |
|                         | Wide Channel :          | Wireless-N Only                    |                          |                   |
|                         | Standard Channel :      | 1 - 2.412GHZ ¥                     |                          |                   |
|                         | SSID Broadcast :        | Enabled O Disabled                 |                          |                   |
|                         |                         |                                    |                          |                   |
|                         |                         |                                    |                          |                   |
|                         |                         | Save Settings                      | Cancel Changes           |                   |

Quelles sont les technologies 802.11 prises en charge ?

Choisissez « Mixed » dans la liste déroulante « Network Mode: ».

Quel est le SSID par défaut du routeur sans fil ?

Tapez « cisco# » dans le champ « Network Name (SSID): », où # représente le numéro attribué par le formateur.

Cliquez sur Save Settings > Continue.

Fermez Internet Explorer.

## Étape 8

Débranchez le câble Ethernet de l'ordinateur.

Affichez les réseaux sans fil associés à la carte sans fil configurée pour l'ordinateur.

Quel est ou quels sont les réseaux sans fil disponibles ?

Choisissez cisco#, puis cliquez sur le bouton Connecter.

Ouvrez Internet Explorer. Tapez l'adresse IP de votre passerelle par défaut dans le champ « Adresse », puis appuyez sur la touche **Entrée**.

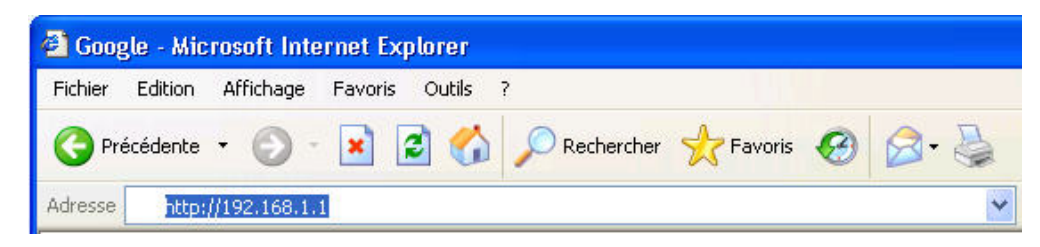

La fenêtre de connexion apparaît.

| Connecter à CN-S                                             | ierver. jonckers. be   | ? 🛛     |
|--------------------------------------------------------------|------------------------|---------|
|                                                              | E C                    | K       |
| Connexion à cn-serv<br>Nom d'utilisateur :<br>Mot de passe : | er                     | ×       |
|                                                              | Mémoriser mon mot de p | Annuler |

Tapez « admin » dans la zone « Mot de passe ».

L'écran de paramétrage s'affiche.

Désactivez la diffusion SSID.

Cliquez sur Save Settings > Continue.

|                         |                         |                                 | Wireless-N Broadband Router             |
|-------------------------|-------------------------|---------------------------------|-----------------------------------------|
| Wireless                | Setup Wireless          | Security Access<br>Restrictions | Applications & Administration<br>Gaming |
|                         | Basic Wireless Settings | Wireless Security   Wirele      | ess MAC Filter   Advanced Wireless      |
| Basic Wireless Settings |                         |                                 |                                         |
|                         | Network Mode :          | Mixed 💌                         | Help                                    |
|                         | Network Name (SSID) :   | Cisco                           |                                         |
|                         | Radio Band :            | Auto                            |                                         |
|                         | Wide Channel :          | Auto 🛩                          |                                         |
|                         | Standard Channel :      | Auto 💙                          |                                         |
|                         | SSID Broadcast :        | O Enabled O Disabled            |                                         |
|                         |                         |                                 |                                         |
|                         |                         |                                 |                                         |
|                         |                         | Save Settings 📐 Ca              | incel Changes                           |

Pourquoi désactiver la diffusion SSID ?

Affichez les réseaux sans fil associés à la carte sans fil configurée pour l'ordinateur.

Quel est ou quels sont les réseaux sans fil disponibles ?

Cliquez sur la page de configuration du routeur afin d'activer ce dernier.

Activez la diffusion SSID.

Cliquez sur **Save Settings > Continue**.